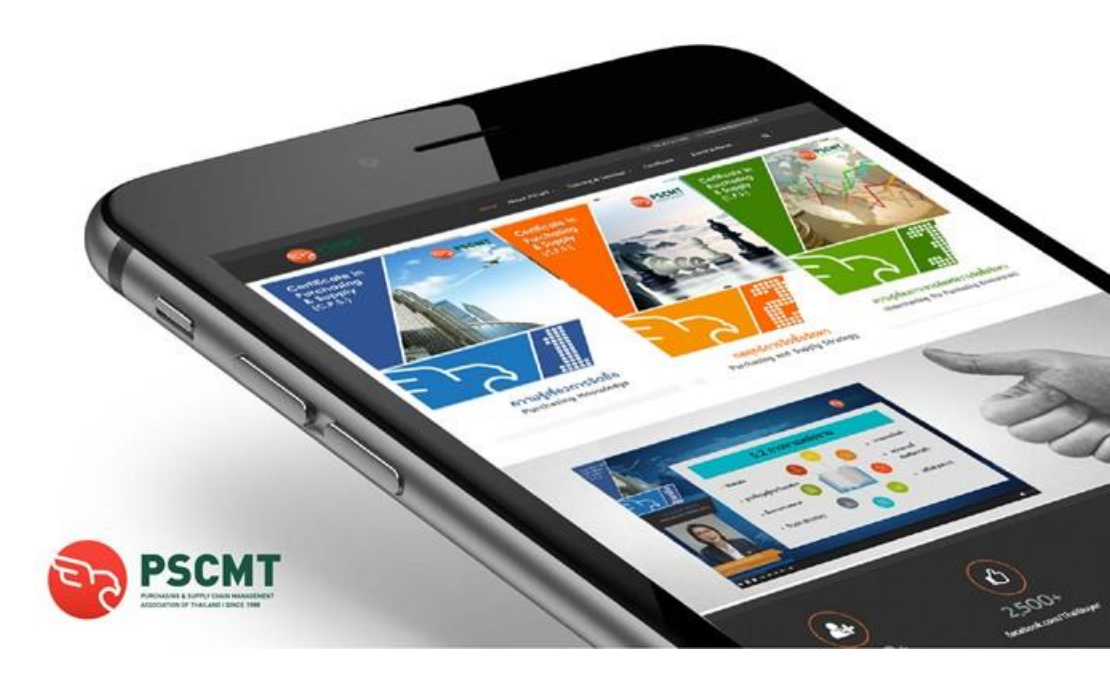

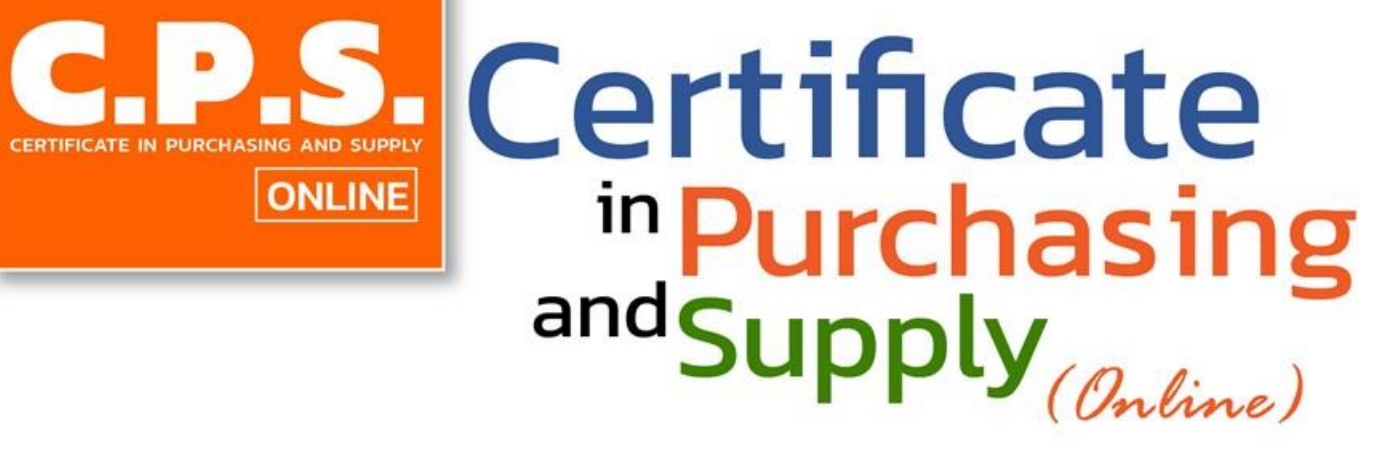

ONLINE

# การสอบ Online หลกสตร C.P.S.

#### อุปกรณ์การสอบ

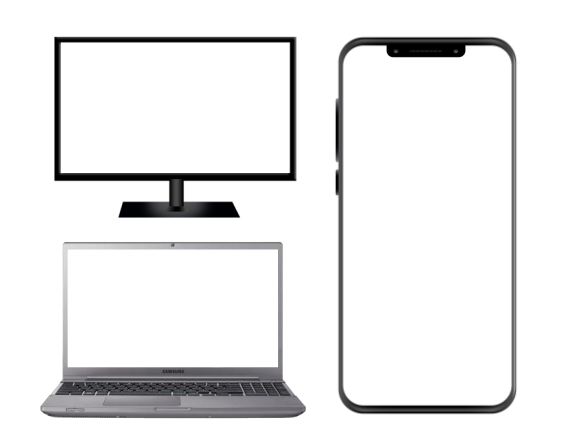

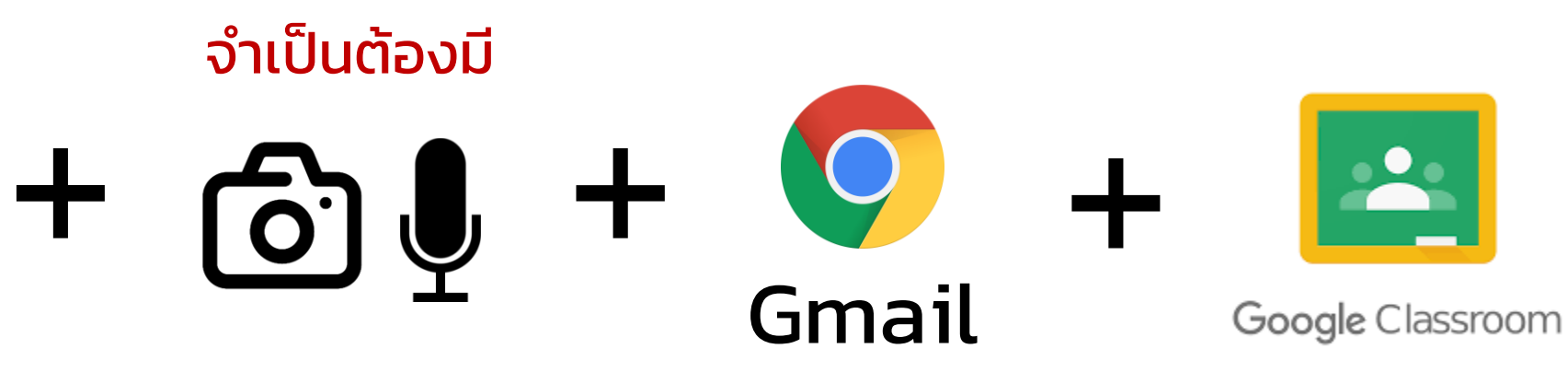

Computer PC หรือ Computer Notebook และ Smart Phone Camera และ Microphone ใน Computer และ Smart Phone ต้องเปิดตลอดการ สอบ

Gmail Login เข้า Google Class

# วิธีการสอบ ONLINE

- 1. ใช้มือถือ เปิด Program Zoom เปิดกล้องและไมค์
- 2. ใช้เครื่อง PC/Note Book ที่มีกล้องและไมค์ เท่านั้น
- 3. Login เข้า Gmail เท่านั้น เพื่อเข้า Google Class
- กรรมการคุมสอบตรวจสอบผู้เข้าสอบตามหลักฐานที่ให้ไว้ และแจ้งกฎกติกา และวิธีการ สอบ
- 5. เมื่อถึงเวลาสอบให้กดเข้า Link เพื่อเข้าทำข้อสอบ
- 6. ข้อสอบปรนัย 50 ข้อ ใช้เวลาทำ 60 นาที ท่านสามารถกดส่งคำตอบ และ log out ออกจากห้องสอบได้ถ้าทำเสร็จก่อนเวลา
- 7. ท่านต้อง<mark>กดส่งคำตอบ ทันที</mark> หลังจากหมดเวลา 60 นาที เมื่อสมาคมฯ ปิดการรับ คำตอบในระบบ จะทำให้ท่านหมดสิทธิ์ส่งคำตอบ
- สมาคมฯ มีการใช้ Al Program AutoProctor ในการคุมสอบ ซึ่งระบบ จะทำการ บันทึกภาพใบหน้าผ่านกล้อง บันทึกเสียงผ่านไมค์ และหน้าจอ Computer ตลอดการทำ ข้อสอบของท่าน หากพบการทุจริต สมาคมฯ จะตัดสิทธิ์ในการสอบ

#### การจัดสถานที่ ตั้งกล้องระหว่างการสอบ

กล้องหน้า

กล้องด้านข้าง

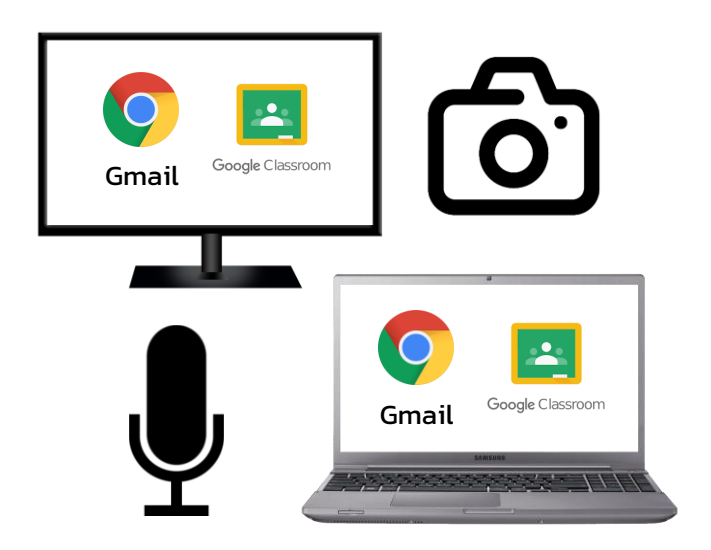

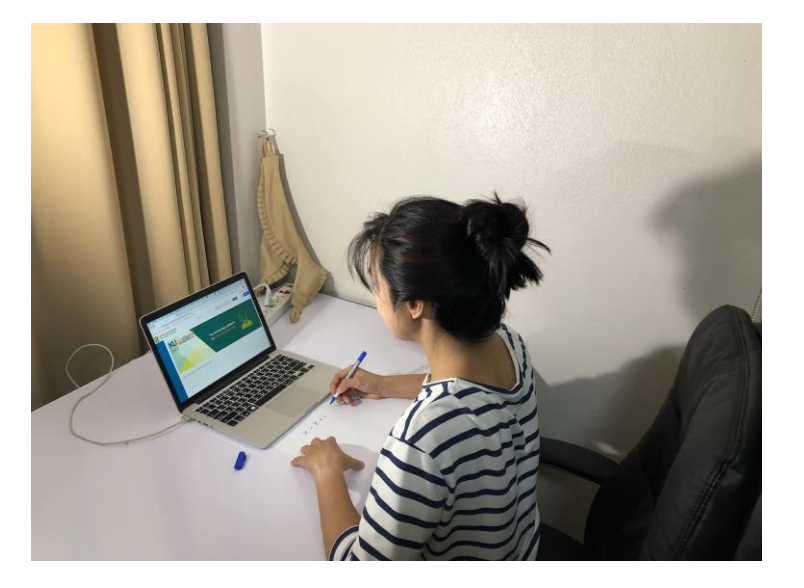

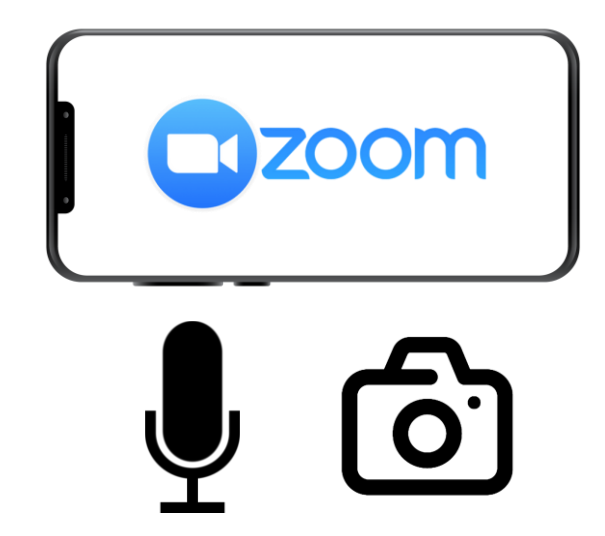

โทรศัพท์มือถือ พร้อมติดตั้งโปรแกรม Zoom Meeting เพื่อการถ่ายทอดสด โดยตั้งในตำแหน่งที่ให้ได้ภาพของ ตนเองจากกล้องหน้าของโทรศัพท์มือถือขณะนั่งทำข้อสอบ ดังภาพตัวอย่าง ซึ่งจะเรียกว่า "กล้องด้านข้าง" โดย การตั้งกล้องให้สามารถมองเห็นหน้าจอคอมพิวเตอร์ ซึ่งอุปกรณ์นี้จะต้องเสียบสายชาร์จตลอดการสอบ (การ ถ่ายทอดสดด้วยกล้อง จะใช้พลังงานสูงมาก แบตเตอรี่จะหมดเร็วกว่าปกติ )

- คอมพิวเตอร์ PC หรือ Notebook เพื่อใช้ทำข้อสอบ โดยอุปกรณ์นี้จะต้องมีกล้องหน้าหรือมีเว็บแคมด้วย ซึ่งจะเรียกว่า "กล้องหน้า" ระบบการสอบจะไม่อนุญาตให้เข้าทำการสอบ ถ้าระบบไม่สามารถเข้าถึงการทำงานของกล้องหน้าได้ สำหรับการ ใช้ iPad (iOS 14 ขึ้นไป) ปิดโปรแกรมที่ใช้ในการติดต่อสื่อสาร เช่น Line Facebook หรืออื่น ๆ ทั้งหมด มีเฉพาะหน้าต่าง ของข้อสอบเท่านั้น
- การเชื่อมต่ออินเตอร์เน็ต อุปกรณ์ทั้งสองจะต้องมีความเสถียรและมีสัญญาณที่ดี โดยความเร็วที่แนะนำไม่ควรต่ำ กว่า 8Mbps
- สถานที่ที่นั่งสอบและสภาพแวดล้อม จะต้องไม่มีบุคคลอื่นในห้องสอบ และจะต้องไม่มีเสียงรบกวนจากภายนอก กรรมการคุม สอบจะต้องไม่ได้ยินเสียงอื่นใด เช่น เสียงพูดคุย สนทนา หรือเสียงอื่น ๆ อันเป็นเหตุให้กรรมการคุมสอบอาจพิจารณาว่าเป็น เสียงของการให้อาณัติสัญญาณ
- อุปกรณ์ที่วางบนโต้ะ ให้เป็นไปตามข้อกำหนดของกรรมการคุมสอบที่จะอนุญาตให้มีเท่านั้น ห้ามมีอุปกรณ์อื่นใดนอกเหนือจาก ที่กำหนด
- การแต่งกาย แต่งกายสุภาพ ให้สวมเสื้อผ้าให้มิดชิด เนื่องจากภาพจากกล้องหน้าจะเห็นการแต่งกายของผู้เข้าสอบอย่าง ชัดเจน (ระบบสอบจะแสดงเวลานับถอยหลังเมื่อเริ่มการสอบ) ห้ามสวมใส่นาฬิกา ห้ามใส่หูฟังทุกชนิด ห้ามไว้ผมปกปิดใบหู ห้ามพกอุปกรณ์สื่อสารใด ๆ และให้ฟังคำสั่งจากกรรมการคุมสอบด้วยเสียงที่มาจากอุปกรณ์ที่ถ่ายทอดสดเท่านั้น
- ส่งหลักฐานที่ใช้แสดงตัวตนในการสอบ บัตรประจำตัวประชาชน บัตรนักศึกษา พาสปอร์ต หรือเอกสารอื่น ๆ ที่เป็นไปตาม ประกาศของสมาคมฯ มาที่สมาคมก่อนวันสอบ ในวันสอบกรรมการจะตรวจสอบผู้เข้าสอบว่าตรงตามหลักฐานที่ส่งเข้ามา (ทางสมาคมฯ จะส่ง Link ให้ยืนยันตัวตนก่อนสอบ ทางอีเมล)
- ผู้เข้าสอบจะต้องยินยอมให้ระบบทำการบันทึกภาพและเสียงของผู้เข้าสอบ ในวันซ้อมสอบและวันสอบจริง เพื่อใช้เป็นหลักฐาน ประกอบการสอบ
- การบันทึกภาพนิ่ง แคปเจอร์ภาพหน้าจอ ภาพวีดิโอ ส่วนใดส่วนหนึ่งหรือทั้งหมดของข้อสอบไม่อนุญาตให้กระทำโดยเด็ดขาด และทางสมาคมฯ จะถือว่าท่านละเมิดกฎและมีความผิดร้ายแรง

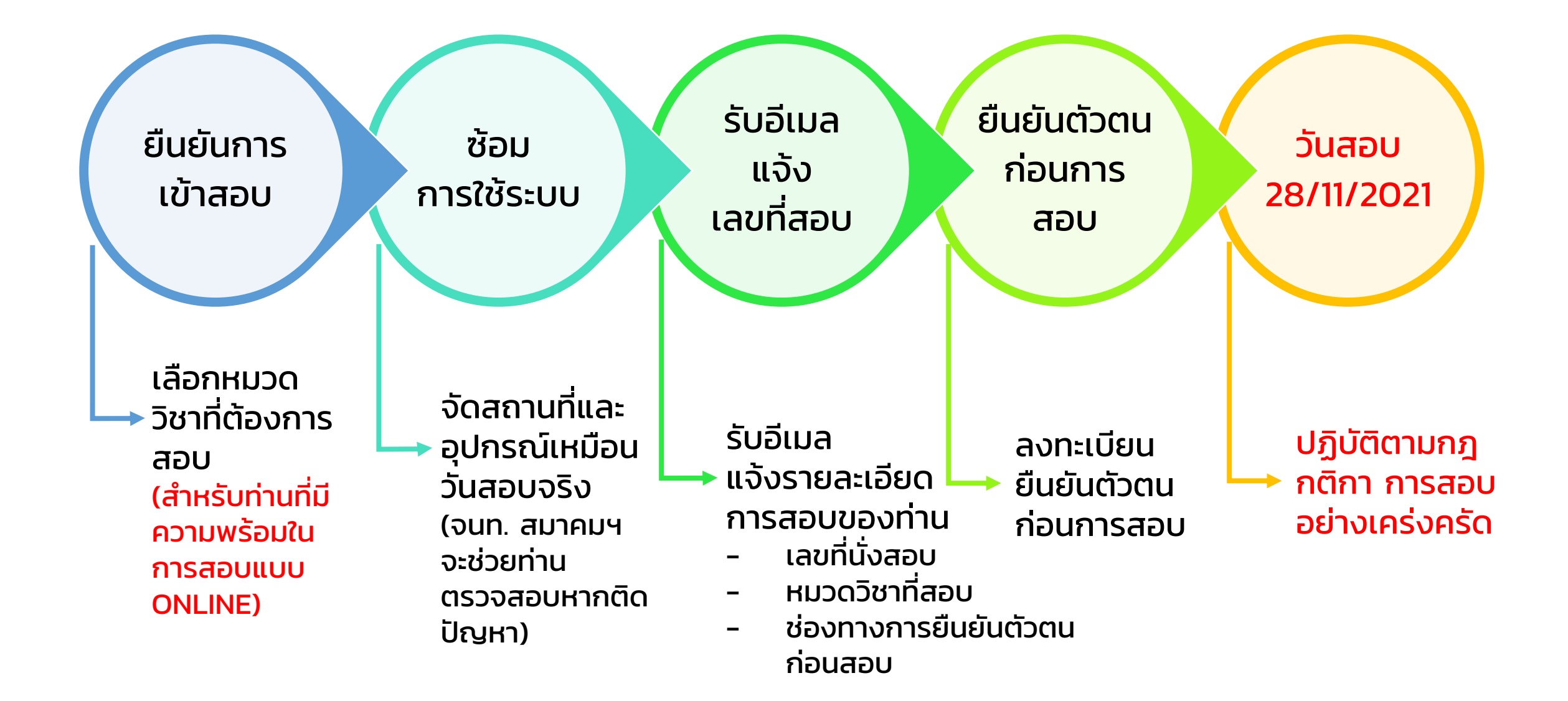

### ยืนยันการเข้าสอบ และซ้อมทำข้อสอบ

- สมัครเข้าสอบ Online รอบเดือนพฤศจิกายน 2564
  - เลือกหมวดวิชาที่ ต้องการสอบ
  - เลือกวันซ้อม วิธีการเข้าสอบ เพื่อเตรียมความพร้อมของอุปกรณ์ สถานที่สอบ และทำความคุ้นเคยกับวิธีการสอบ
  - สมัครได้ที่ Link <u>https://forms.gle/HwSndZxeb1VdE9BN6</u>
    (ต้องใช้ gmail เท่านั้น)
- สมาคมฯ จะส่งคำเชิญ ให้เข้า Google Classroom เพื่อทำการซ้อมการ เข้าสอบ

## การยืนยันตัวตนก่อนการเข้าสอบ

- สมาคมฯ จะส่ง Link ให้ทำการยืนยันตัวตน ก่อนการเข้าสอบให้ท่านทาง อีเมล (Gmail)
- ถ่ายภาพของท่าน คู่ กับบัตรประชาชน, Passport หรือ ใบขับขี่ แนบลง ใน Link ที่ส่งให้

หมายเหตุ : สมาคมฯ จะส่งอีเมลแจ้งเลขที่นั่งสอบ ให้ผู้เข้าสอบ ก่อนการจัดสอบ ประมาณ 7 วัน พร้อม Link ยืนยันตัวตน เพื่อให้ท่านยืนยันตัวตนก่อนสอบ

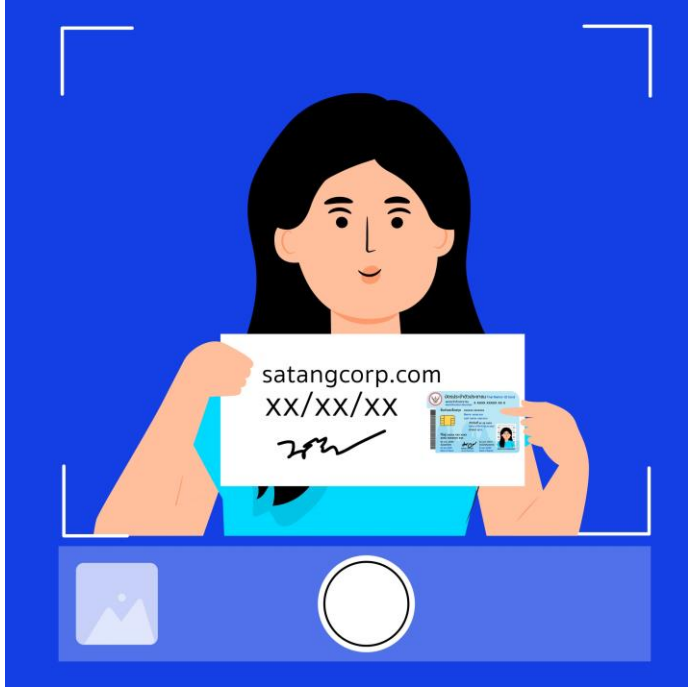

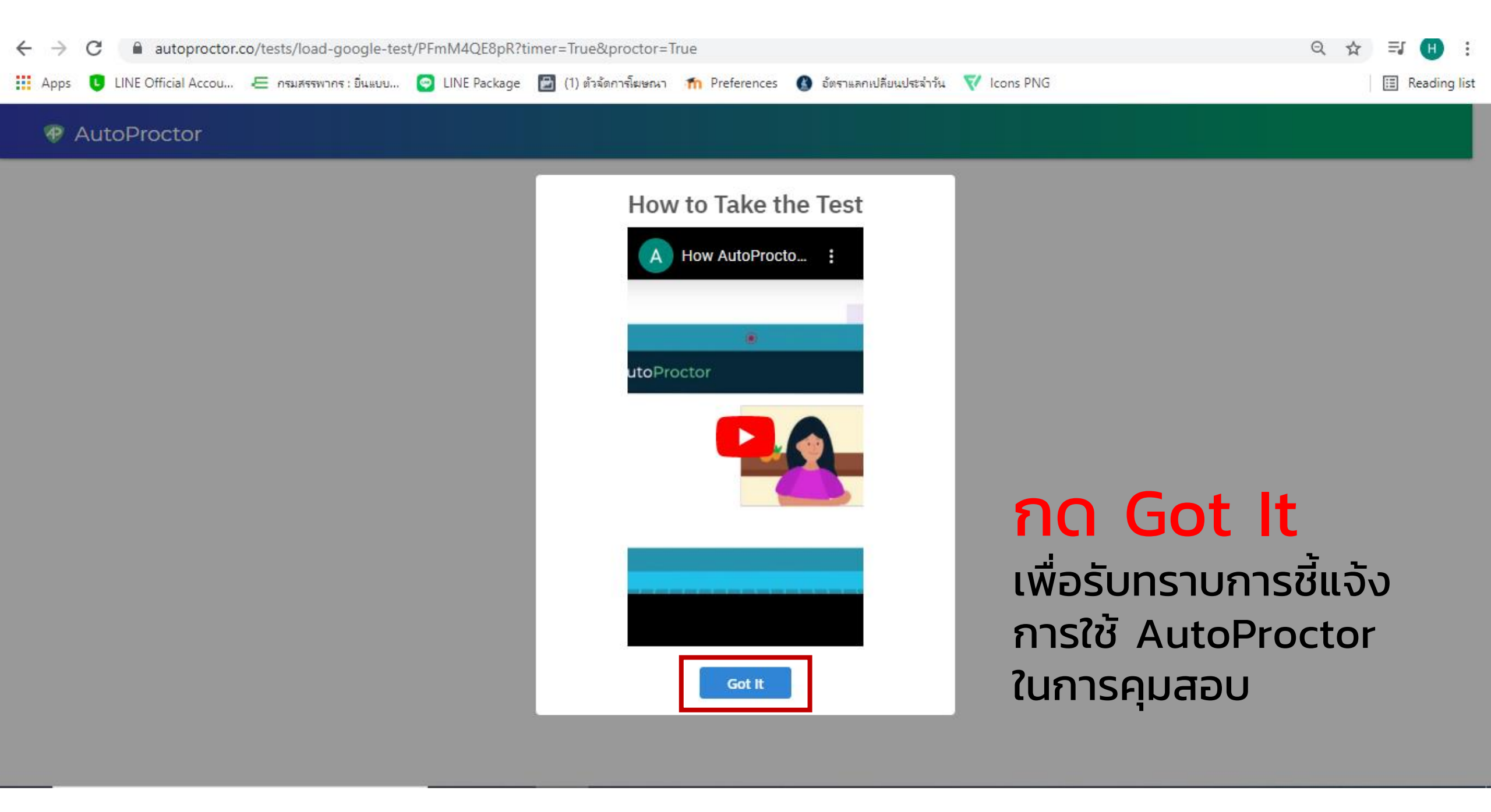

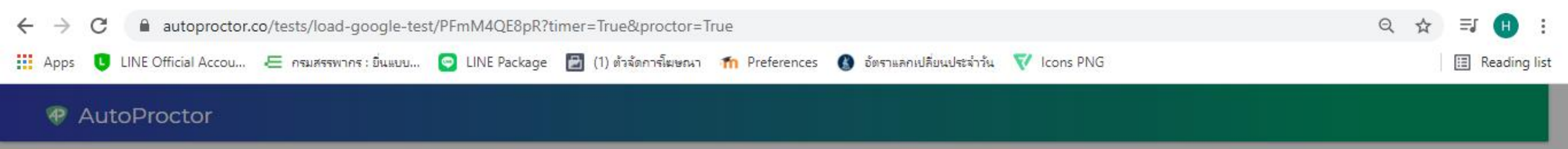

 Image: State State Stat

ິ AO Won't Stop Sharing Screen ໃนระหว่างการสอบ ห้ามปิดการ Sharing Screen ໂດຍເດົດขาດ

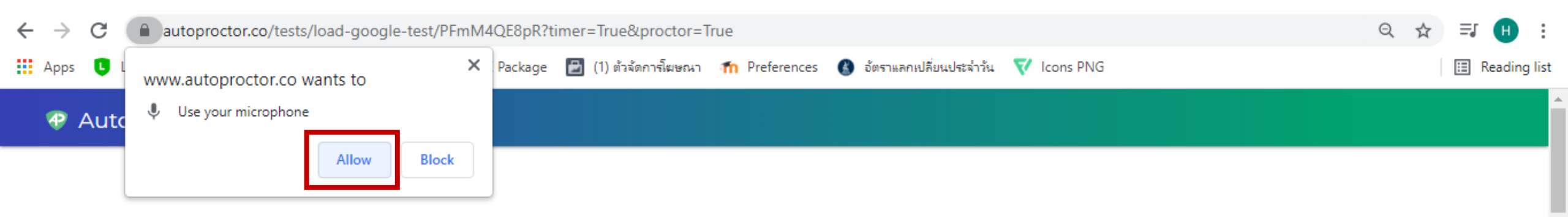

**กด Allow** อนุญาตให้เปิดไมค์ ตลอดเวลาการสอบ

4 of 11

Please wait for up to a minute for the system to be set up. If it still doesn't load, click here for some steps you can follow.

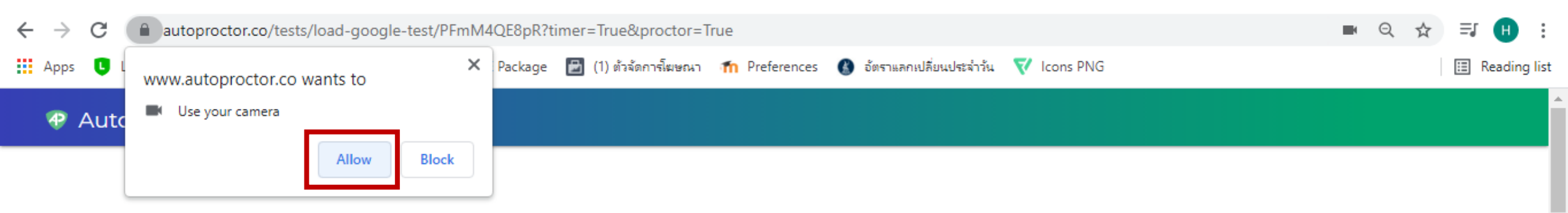

**กด Allow** อนุญาตให้เปิดกล้อง ตลอดเวลาการสอบ

4 of 11

Please wait for up to a minute for the system to be set up. If it still doesn't load, click here for some steps you can follow.

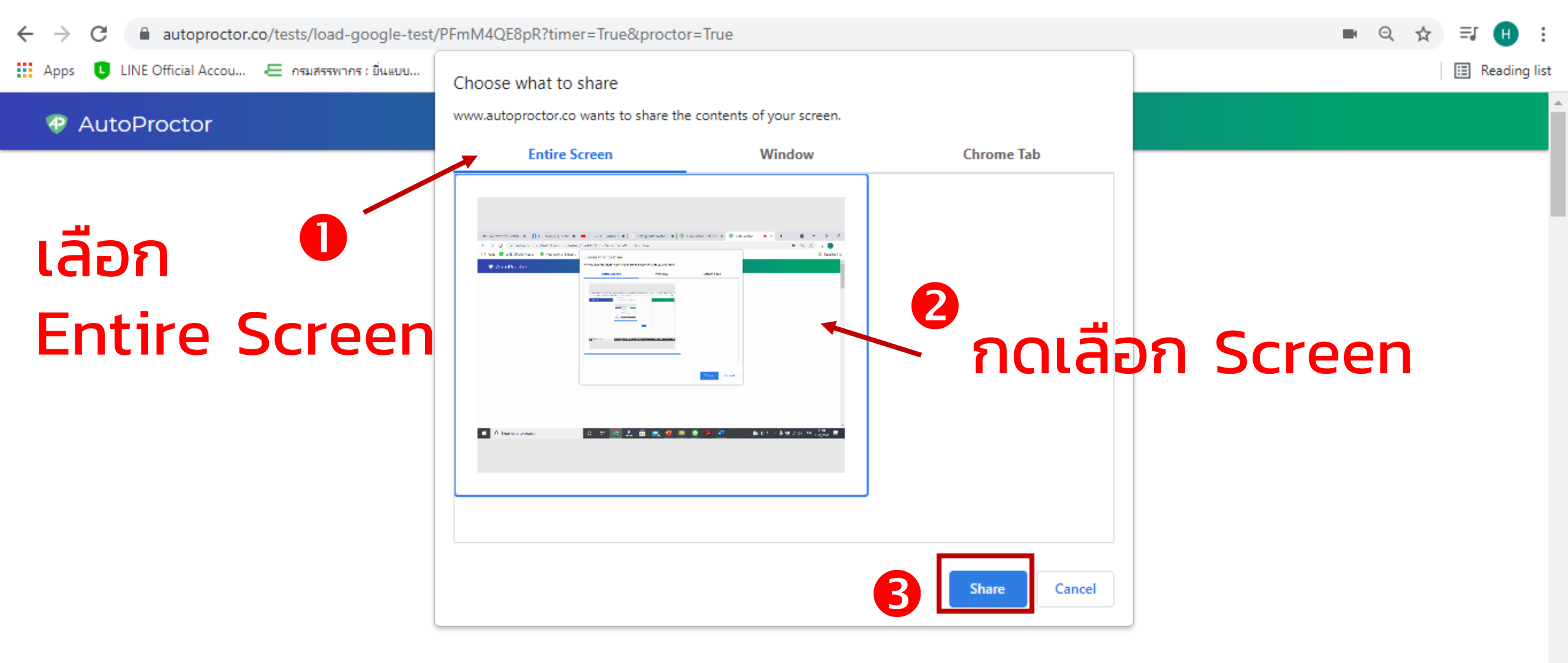

#### กด Share

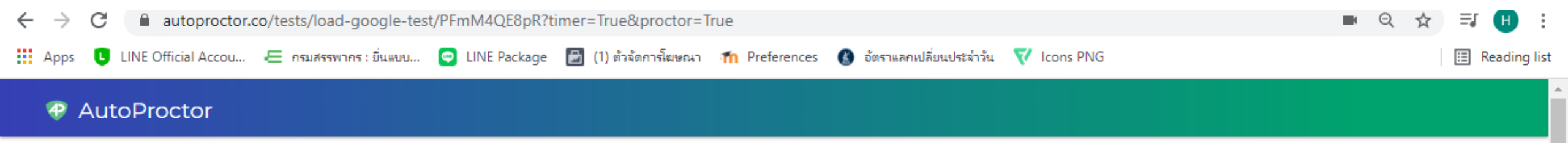

#### ห้ามปิดการ Sharing Screen

\_\_\_\_\_ 7 of 11

Please wait for up to a minute for the system to be set up. If it still doesn't load, click here for some steps you can follow.

ແຕ່ສາມາรถ กด Hide ໄດ້

Hide

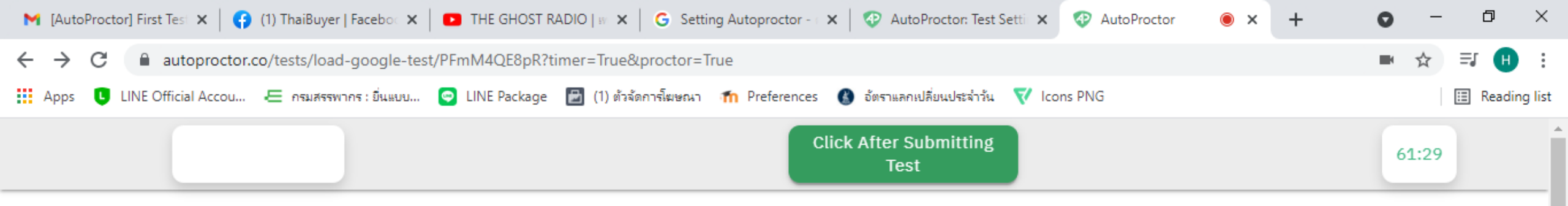

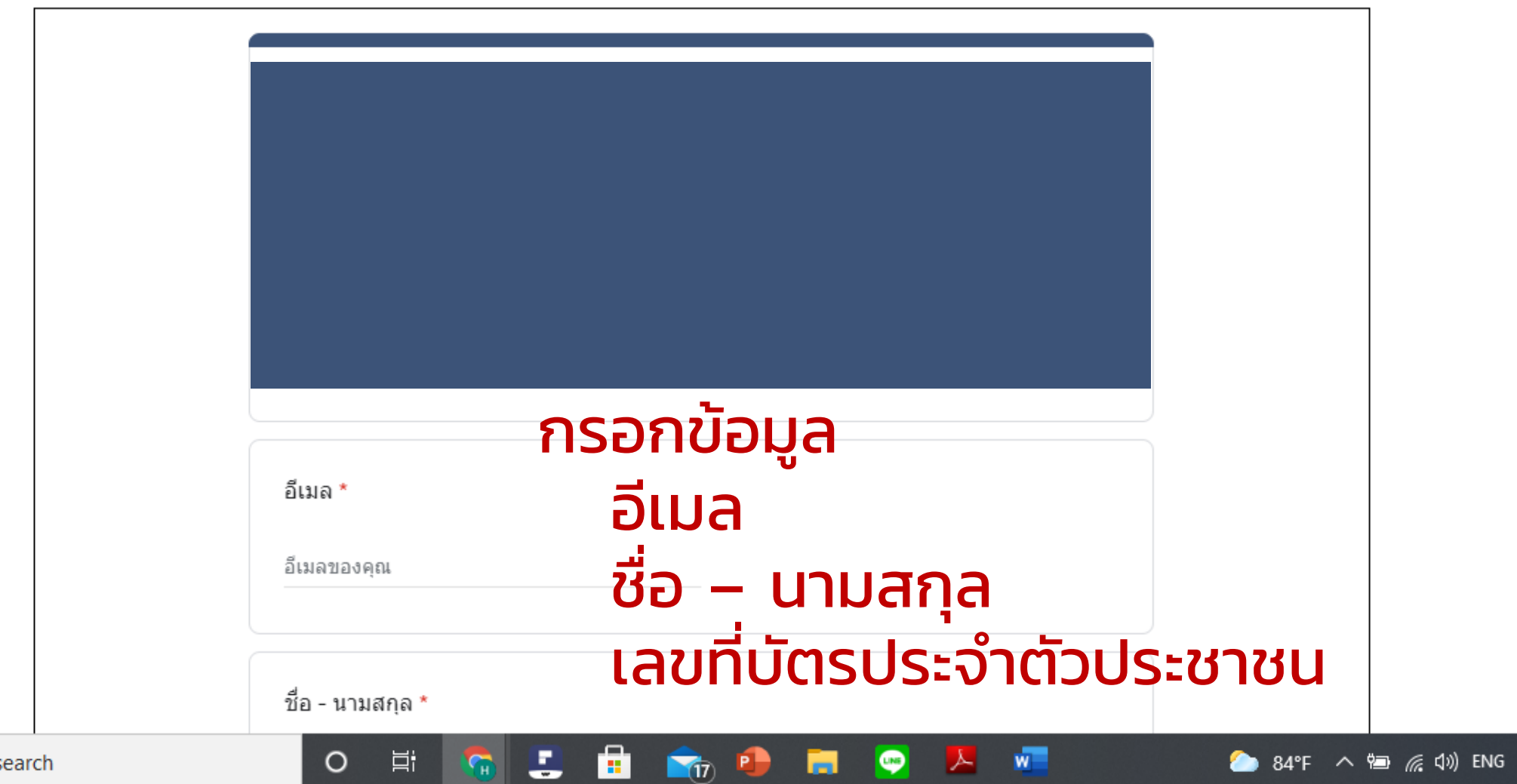

5

31/8/2564

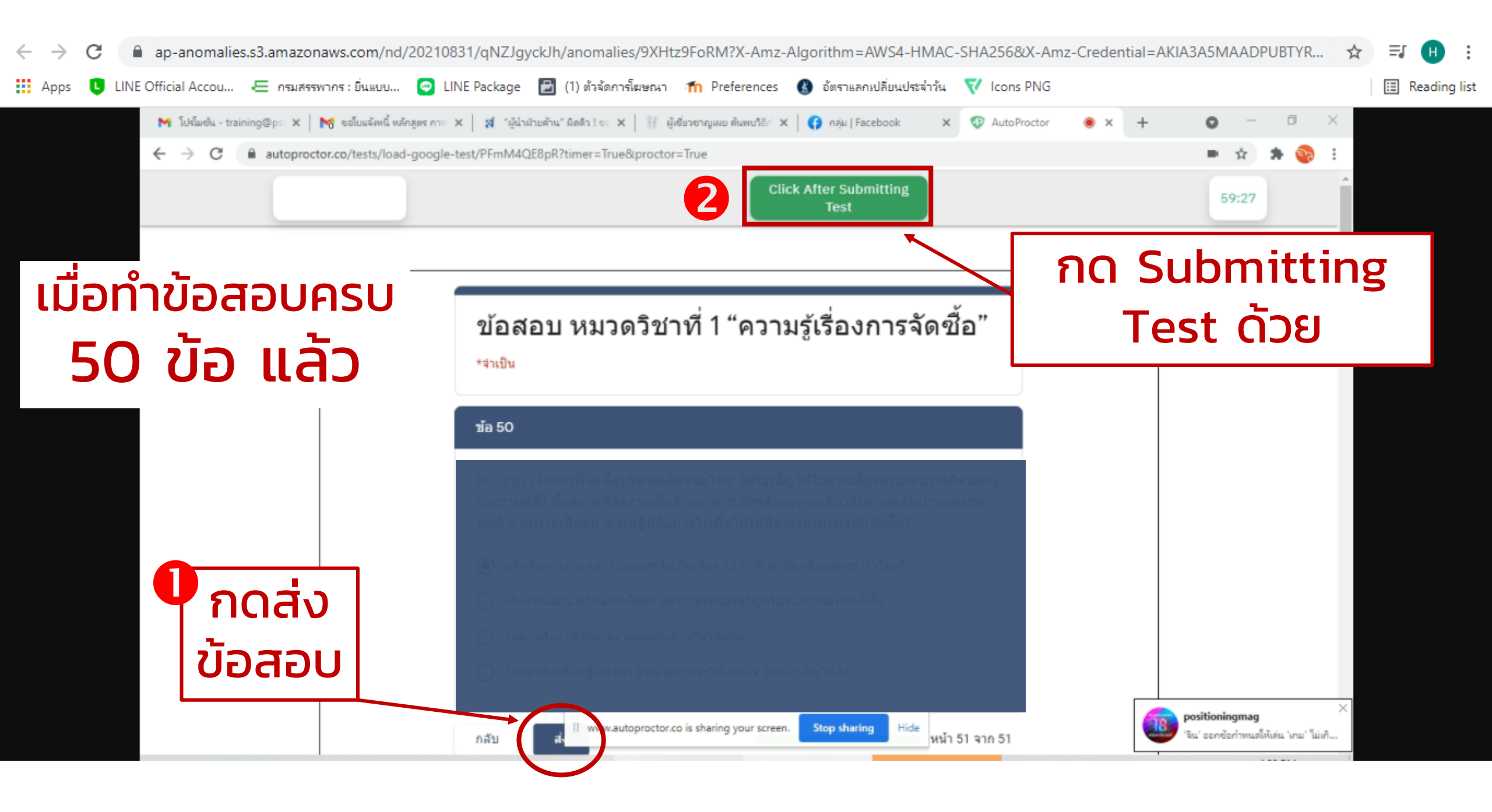

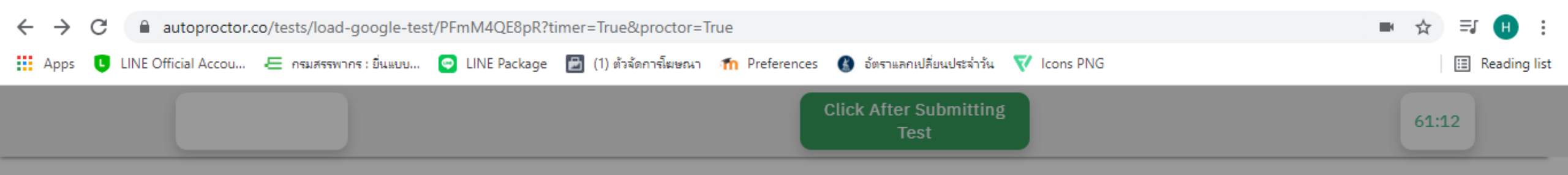

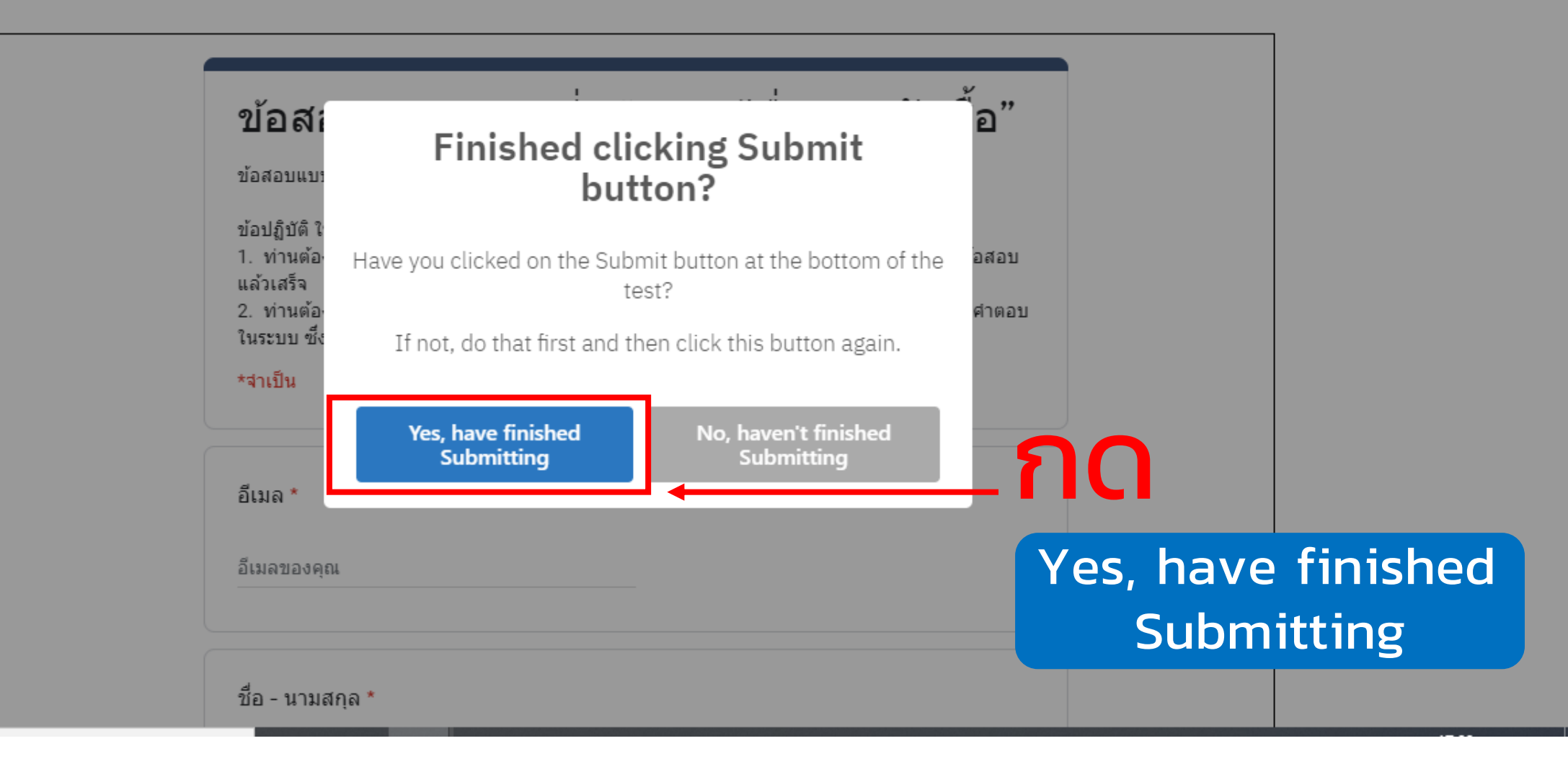

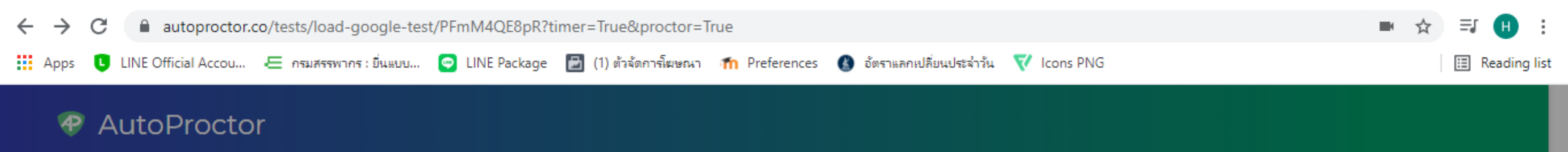

| <b>ป้อส์เ</b><br>ข้อสอบแบร<br>ข้อปฏิบัติ ใ<br>1. ท่านต้อ-<br>แล้วเสร็จ<br>2. ท่านต้อ-<br>ในระบบ ซึ่ง<br>*จำเป็น | Image: Congratulations! Your test has been submitted. You may now close this window. Your teacher will get a report of | <b>้อ"</b><br>อสอบ<br>ศาตอบ |        |          |
|----------------------------------------------------------------------------------------------------|----------------------------------------------------------------------------------------------------|-----------------------------|--------|----------|
| อีเมล *                                                                                                    | your test attempt.                                                                                                    |                             |        |          |
| อีเมลของคุณ                                                                                                    | ส่                                                                                                    | งข้อ                        | วสอบเล | เร็จสิ้น |
| ชื่อ - นามสกุล                                                                                                  | a *                                                                                                    |                             |        |          |